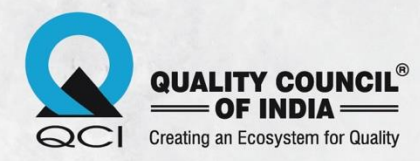

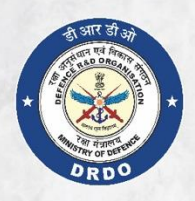

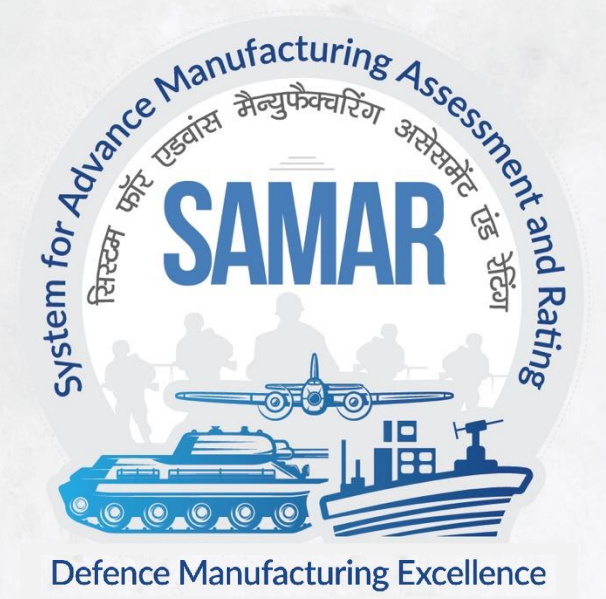

# **Applicant Manual**

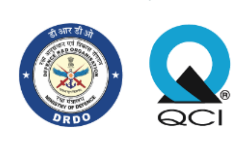

## **Table of Contents**

| eneral Instructions       | 3 |
|---------------------------|---|
| ertification Process Flow | 3 |
| oplicant Sign-up          | 4 |
| pplicant Login            | 7 |
| orgot Password            | 8 |
| et New Password           | 9 |
| ow for Applicant          | 0 |

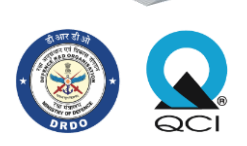

## **General Instructions**

Official website of SAMAR is https://samar.gov.in

For SAMAR certification registration, the applicant must keep the following ready:

- Picture of site exterior of the applicant manufacturing unit
- GST certificate
- Udyam Registration Certificate (applicable only for MSMEs)
- DRDO certificate (applicable only for registered DRDO vendors)

#### **Certification Process Flow**

The steps involved in the SAMAR certification process are shown below:

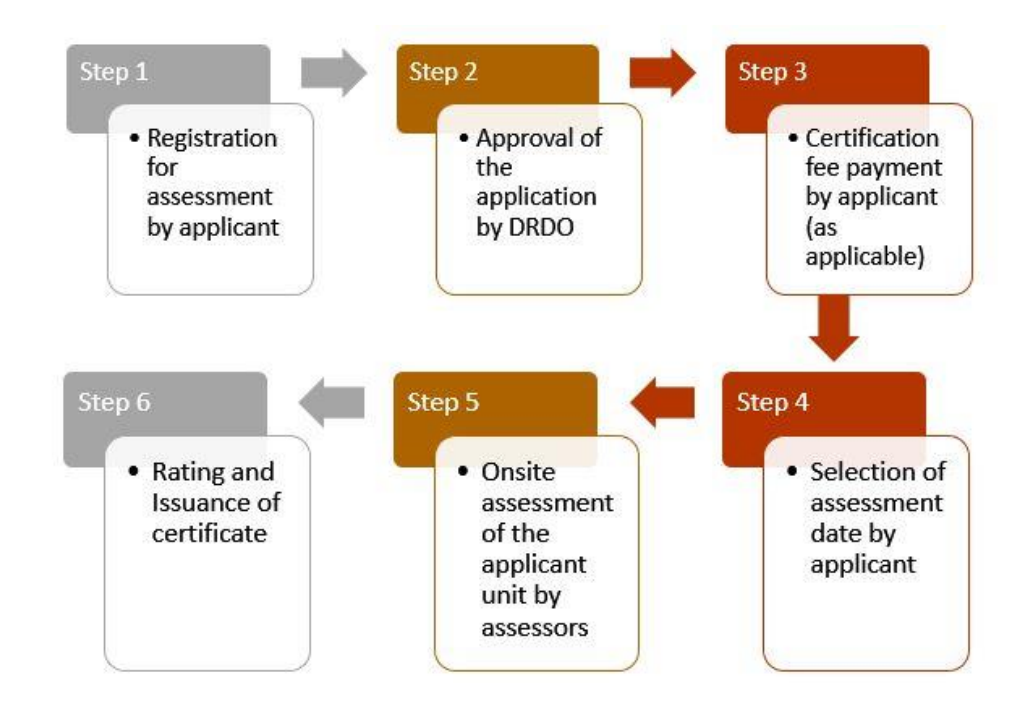

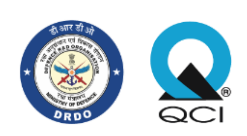

## Applicant Sign-up

On clicking the "Register" button available in the top right corner of the SAMAR website, the user will be directed to the sign-up page.

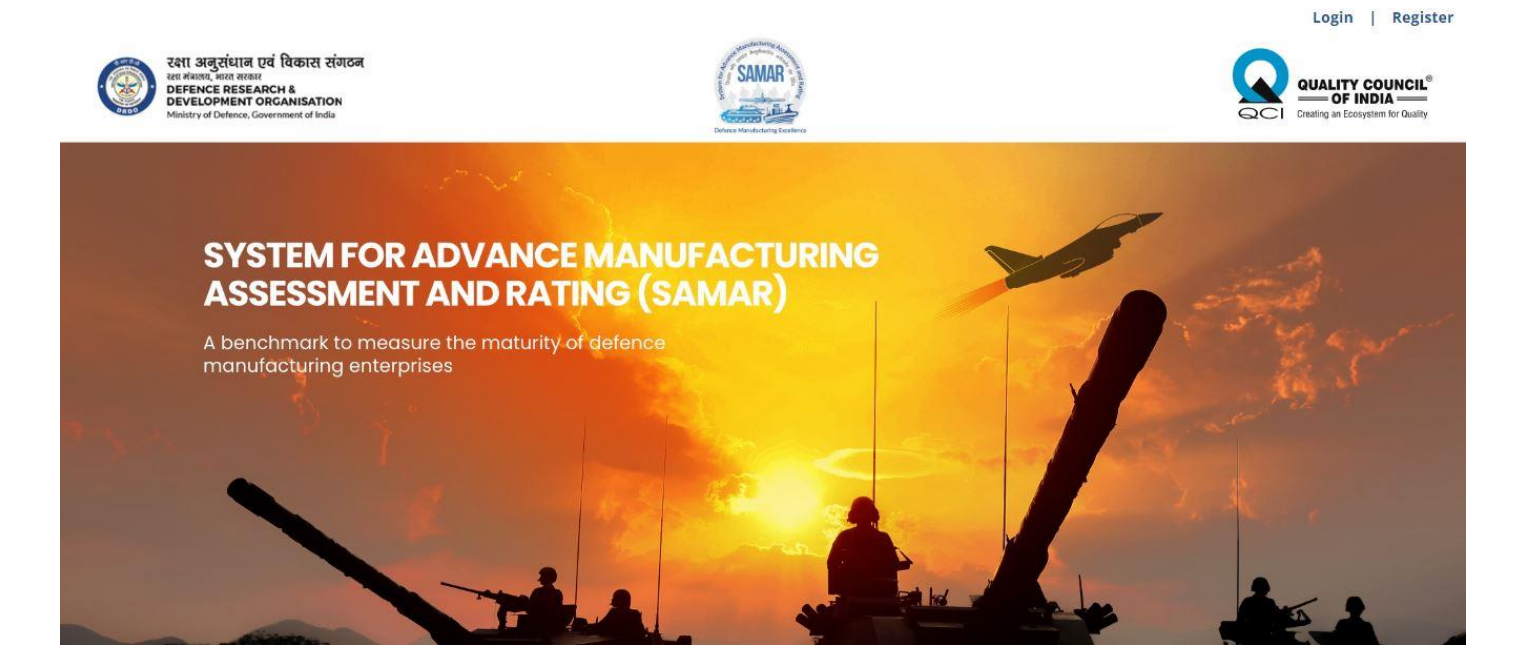

The applicant should be able to register by providing following required information:

| হথা अনুম্থিয়েন হেবঁ বিকাষে মেঁগচের<br>মন নামক, মানন নামর<br>DEFENCE RESEARCH &<br>DEVELOPMENT ORCANISATION<br>Minity of Dutino, Gowernment of Inda | Same                                 |                          |  |
|----------------------------------------------------------------------------------------------------|--------------------------------------|--------------------------|--|
| ( shut                                                                                                    | Sign Up<br>First Name*               | Already signed up? Login |  |
| Socie Manufacturing Assessment                                                                                                    | Email *                              | Phone Number *           |  |
| SAIVIAN That Rating                                                                                                    | Password *                           | Re-enter Password *      |  |
| Defence Manufacturing Excellence                                                                                                    | I agree to the Terms of Service & Pr | ivacy Policy             |  |
|                                                                                                    | Create                               | Account                  |  |

1. First name: Applicant has to provide his First name ; Validation:- First name is required

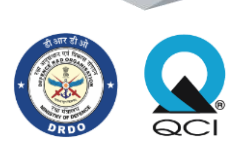

- 2. Last name: Applicant has to provide his last name; Validation:- Last name is required
- 3. Email: Applicant has to provide an unregistered email address (that has been not registered yet); Validation:- This field is required, invalid email address is not allowed, The email has already been taken.
- 4. Phone number: Applicant has to provide his phone number (Enter 10 digit mobile number); Validation:- This field is required, invalid phone number
- 5. Password: Applicant has to Set the password according to the validation; Validation:- This field is required, At Least 6 characters required, At Least one lowercase is required, At Least one uppercase is required, At Least one special is required, At Least one numeric is required, Password cannot start or end with space, Password should have a minimum length of eight characters, consisting of at least one from each of the following character sets: Lowercase characters (a-z), Uppercase characters (A-Z), Digits (0-9),Special characters (@, #, %, \$)
- 6. Re-enter Password: Applicant has to enter same password which he entered in password field (Reenter password and password both should be same); Validation:- This field is required, password does not match
- 7. Terms and condition (Applicant must agree to the terms and conditions by clicking the checkbox for signing up. The terms and conditions document is available in the Documents section of the portal):- Validation:-Declaration is required
- 8. Create Account: Applicant should be able to create an account by clicking on this button once all the above fields are filled, but if all fields are not filled then validation error will be shown and the user will not get signed up.
- 9. Enter OTP: After clicking on the "Create Account", the applicant will be redirected and will receive an OTP in the registered email ID. The applicant will have to enter the OTP to validate the email ID.

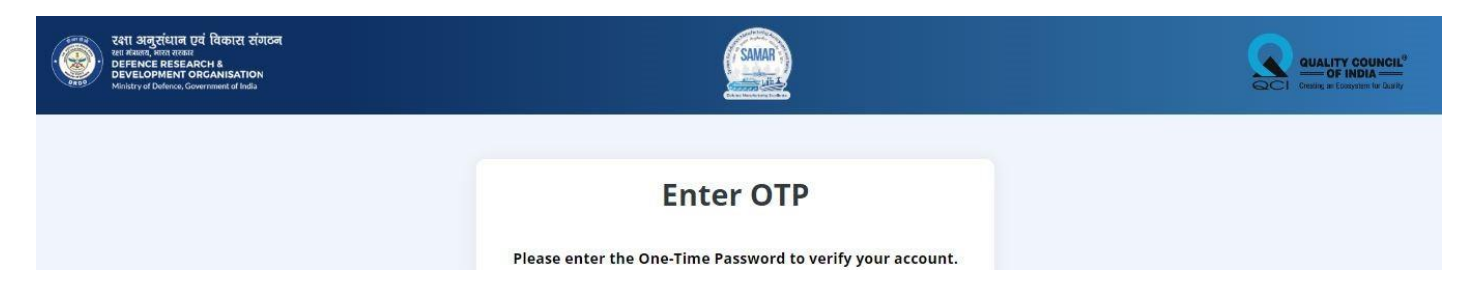

10. Sign-up complete: After validation of the registered email ID, the applicant will be redirected to the thank you page. The applicant can login by clicking on the "Go to Homepage" option available in this page or by clicking on the "Click here to Login" option available in the OTP email sent to the applicant.

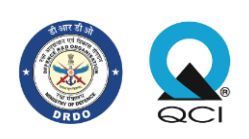

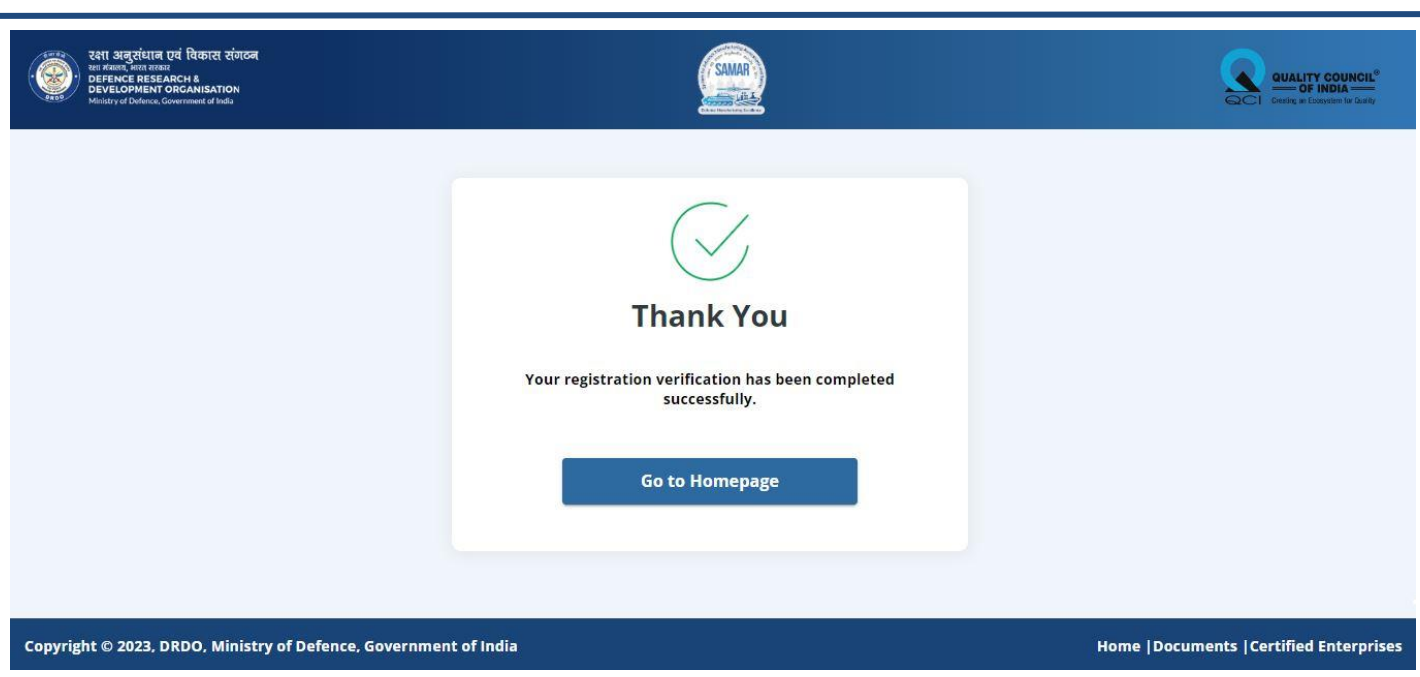

Other options available in the screen are explained as follows:

Login: Applicant will be directed to the login screen on clicking login

Home: On clicking this the user will be redirected to the Home page of SAMAR website.

**Documents**: On clicking this the user will be redirected to the documents page, which contains various documents like certification process, certification standard, website policies among others.

**Certified Enterprises**: On clicking this the user will be redirected to the certified Enterprises page and Name and Address of the Enterprise along with the certification level and how long it is valid that date will be shown. On clicking print the Certified Enterprises will be downloaded in the internal storage in the form of PDF. On clicking Go to login the user will be redirected to the login page.

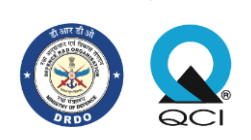

## **Applicant Login**

| Cett arggiditer tei fabria tinon<br>werkan zene anno<br>verkan zene anno<br>verkan | (SAMA)                                                      | GCT During in financial                |
|----------------------------------------------------------------------------------------------------|-------------------------------------------------------------|----------------------------------------|
|                                                                                                    | Log In New here? Sign Up for Applic<br>Email or Unique Id * | ant                                    |
| Samar Samar                                                                                                    | Password *                                                  | 8                                      |
| unater of the second second se                                                                                                    | Forgot password?<br>CAPTCHA Security Check                  |                                        |
| Defence Manufacturing Excellence                                                                                                    | Log In                                                      |                                        |
| Copyright © 2023, DRDO, Ministry of Defence, Government                                                                                                    | of India                                                    | Home  Documents  Certified Enterprises |

- 1. Email ID: User has to provide the registered email or the unique Id in the received email; Validation This field is required
- 2. Password: User has to provide the registered password; Validation This field is required
- 3. Captcha: User has to enter the captcha shown on screen; Validation This field is required, Entered captcha must match the captcha shown on screen.

Once the user fills all the above fields and clicks on the Login button, he will be redirected to Homepage. Incase user enters invalid credentials, the user will be shown an error toast "These credentials do not match our records. You have 4 attempts left only" and the number of attempts available keeps on decreasing with each failed attempt by the user.

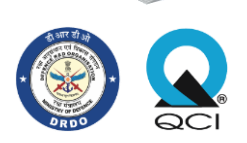

## **Forgot Password**

In case a user forgets the registered password, he can click on the Forgot Password link provided on the Login screen in order to reset his password.

| रदगा अनुरांधान एवं विकास संगठन<br>महम्मद्र का इडियटन स<br>DEFELOPMENT ORCANISATION<br>Ministry of Defense, Covernment of Inda |                        |                                        |
|----------------------------------------------------------------------------------------------------|------------------------|----------------------------------------|
|                                                                                                    | Forgot Password        |                                        |
|                                                                                                    | Enter email address    |                                        |
|                                                                                                    | Request reset link     |                                        |
|                                                                                                    | CO DUCK CO LUBILI DOPE |                                        |
| Copyright © 2023, DRDO, Ministry of Defence, Government of India                                                              |                        | Home  Documents  Certified Enterprises |

The Forgot Password page also has the option to go back to the Login page by clicking on the "Go back to Login Page" link.

1. Email - User has to provide his registered email address; Validation - This field is required, Invalid email address is not allowed, Entered Email address must be registered

A link will be sent to the entered email address if the entered ID is valid and registered in the system. User can click on the link sent to the entered email ID to change his password. The applicant will be redirected to **Set New Password** page.

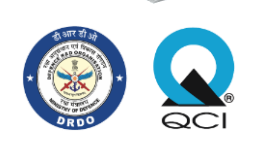

| रभा अनुराधान एवं विकास संजठन<br>का सम्मन, समा काण तरा से<br>Dest Content of Content of Content of Content<br>Hostiv of Defense, Government of India | (SAMA)                                    |   |
|----------------------------------------------------------------------------------------------------|-------------------------------------------|---|
|                                                                                                    | Set New Password                          |   |
|                                                                                                    | Enter Password                            | Q |
|                                                                                                    | Re-enter new password                     | Q |
|                                                                                                    | CAPTCHA Security Check                    |   |
|                                                                                                    | Enter the text below you see on the image | c |
|                                                                                                    | Reset Password                            |   |

- Password:- Applicant has to Set the password according to the validation; Validation:- This field is required, At Least 6 characters required, At Least one numeric is required, At Least one uppercase is required, At Least one special is required, At Least one numeric is required
- 2. Re-enter Password:- Applicant has to enter same password as same as which he entered in password field (Re-enter password and password both should be same); Validation:- This field is required, password does not match

Password will be changed to a newly set password once the user enters valid text in both fields and clicks on Reset Password button and success message "Password Changed Successfully" will be displayed to the user on screen.

Then the user can login only using his newly set password. Old password becomes invalid.

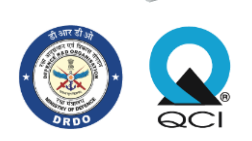

#### Flow for Applicant

After login the applicant is the directed to the dashboard or home page of the application. The side bar in the dashboard has five options, which are explained in detail below:

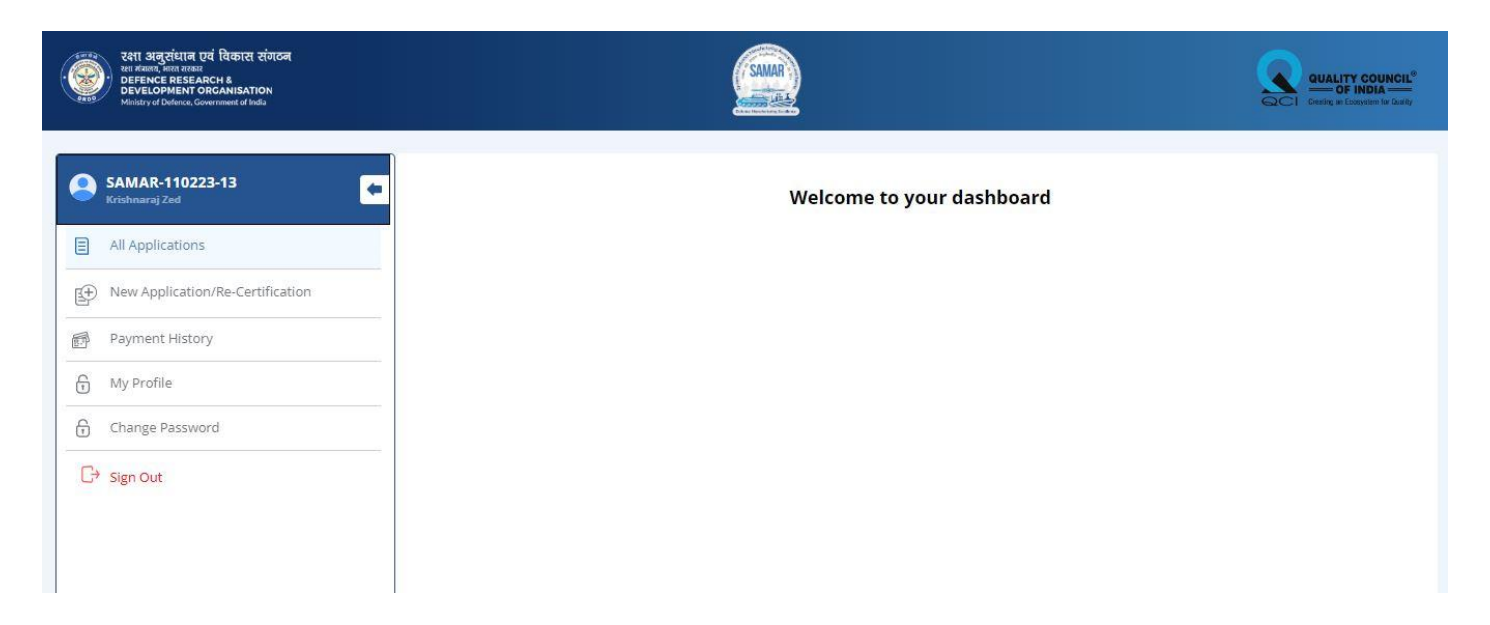

1. All Applications - Here the Applicant will be shown all his applications that he has filled so far with their appropriate status.

|    | रक्षा अनुरक्षिताल एवं विकास रक्षिडन<br>वार्ग माना, सन्द्र स्वरूत<br>DEFENCE RESEARCH &<br>DEFENCE RESEARCH &<br>DEFENCE RESEARCH & Grantsart of India |                                  |                      |                        |                          |                    |                     | QCI Outry council." |
|----|----------------------------------------------------------------------------------------------------|----------------------------------|----------------------|------------------------|--------------------------|--------------------|---------------------|---------------------|
| 8  | SAMAR-110223-13                                                                                                    | All Applications (1)             |                      | Application Start Date | - Application   set Date |                    |                     | Export              |
| B  | All Applications                                                                                                    | Application No.                  | Enterprise Name      | 02/11/2023             | 02/11/2023               | Payment Status     | Application Status  |                     |
| E. | New Application/Re-Certification                                                                                                    | Assessment Start Date 02/11/2023 | Assessment Last Date | Rating -               | Reset                    | Apply              |                     |                     |
| ø  | Payment History                                                                                                    | Application Number               | Unit/Enterprise Name | Application Date       | Payment Status           | Application Status | Assessment Date     | Rating              |
| 6  | My Profile                                                                                                    | SAMAR-5-CNT-0223                 | ABC Enterprise       | 11 Feb,2023            | Yet to pay               | In progress        | Yet to be scheduled | Yet to be assessed  |
| 6  | Change Password                                                                                                    |                                  |                      |                        |                          |                    |                     |                     |
| C  | Sign Out                                                                                                    |                                  |                      |                        |                          |                    |                     |                     |

After an application is submitted in the "New Application / Re-Certification" tab, the dashboard shows the following details:

- a. Application no: This will be generated after the application is submitted
- b. Enterprise Name: Enterprise name submitted by the applicant in the "New Application" form.
- c. Application date: Date on which the application was submitted will be displayed here.
- d. Payment status: The status will be displayed as "Yet to pay "until the user has not paid. The status should be displayed as "complete", when the payment is completed.

Applicant Manual / Version 1 / 13-02-2023

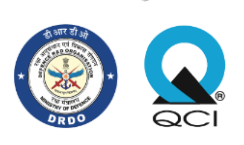

- e. Application Status:
  - The Status should be displayed as "In progress" before final submission of application
  - The status should be displayed as "Approval pending" when user submitted the application
  - The Status should be displayed as "Approved" after application approved by DRDO
  - The status should be displayed as "Application payment approved" after application approved by QCI.
  - The Status should be displayed as "Rejected "after application is rejected by DRDO
  - The Status should be displayed as "Payment Completed" once the user has made the payment for the assessment.
  - The Status should be displayed as "Scheduled" When user has scheduled his/her assessment date.
  - The Status should be displayed as "Application Assessment Progress" when the assessment has started and is in progress.
  - The Status should be displayed as "Application assessment completed" after completion of assessment.
  - The Status should be displayed as "Feedback submitted" when the user has submitted the feedback
- f. Assessment Date: The status should be displayed as "yet to schedule", until the applicant scheduled the assessment. After scheduling, the assessment date will be shown.
- g. Rating: The status should be displayed as "Yet to be assessed", until the assessment is completed. After completion of assessment the rating will be shown.

On mouse hover on the end of a particular row, the user will get various options:

a. View: User can view his application from here

b. Edit: This option remains enabled only until the application is in Progress and not yet Submitted. From here, the user gets redirected to the step from where his application is pending or the preview page in case the application has been completely filled. He can edit his application from here before submitting it.

c. Report: This option is enabled only when assessment for that application has been completed and the report will get downloaded in the form of PDF. Otherwise, it remains disabled.

d. Certificate: This option is enabled only when assessment for that application has been completed and the certificate will get downloaded in the form of PDF. Otherwise, it remains disabled.

e. Feedback: This option is enabled only when feedback for that application has been submitted. Otherwise, it remains disabled.

### 2. New Application / Re-Certification:

a. On clicking this the tab, the user will be directed to the application page to submit a new application.

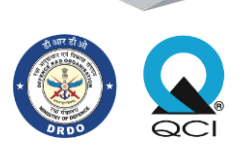

b. The applicant can fill the details of the manufacturing unit in the application form and submit the application.

c. Payment: Once the application is approved by DRDO and reviewed by QCI, the applicant will be able to make payment. Applicant can click on the view icon for that application which redirects the user to the preview page of the application. It has a "Make Payment" button on the top right corner. This button redirects the Applicant to the Make Payment page. "View Application" button is provided from where the Applicant can review his application. Applicants can also see all the booking information which shows the total amount to be paid. He can then click on the "Make Payment" button which redirects the user to the Payment page where the user can fill in all the details for the payment. After successful payment, the status of the application gets changed to "Payment Completed".

d. Schedule Assessment: After successful payment, the Applicant gets redirected to the Schedule Assessment page which shows "Payment Successful" status. "Pick Assessment Date" button is provided from where the Applicant can then pick a date for assessment. Assessment date can only be 10 or more days later from the current date, it cannot be earlier than 10 days. After the Applicant selects a date for assessment and clicks on the "Confirm" button, he gets redirected to the "All Applications" tab where he can see the status of that application updated to "Scheduled". On clicking Pick assessment date below page will be shown

| Application Reference No.                                                                                           | 2010/00/2010/2012/2012/2012      |                                  |                                       |
|----------------------------------------------------------------------------------------------------|----------------------------------|----------------------------------|---------------------------------------|
| Name of Applicant                                                                                                   | - Jacob                          |                                  |                                       |
| Name of Applicant                                                                                                   | . Jaya                           | S Payn                           | nent Successful!                      |
| Transaction Amount                                                                                                  | : Rs. 1,04,400                   | Thank you! Your payment of       | Rs.1,04,400 has been received         |
| Order No.                                                                                                    | : QCIKes1670233566               |                                  |                                       |
| Date of Payment                                                                                                    | : 05/12/2022                     | An email of the reciep           | at will be sent to the registered ID. |
| Time of Payment                                                                                                    | : 3:16 PM                        |                                  |                                       |
| Schedule Assessment                                                                                                 |                                  |                                  |                                       |
| Schedule Assessment<br>Application Reference No.<br>SAMAR-281-RTS-1222                                              | <b>Name of Applicant</b><br>Jaya | <b>Enterprise Name</b><br>Keshri | Assessment Type<br>Online Assessment  |
| Schedule Assessment<br>Application Reference No.<br>SAMAR-281-RTS-1222<br>Select date & time<br>12/05/2022 09:00 AM | <b>Name of Applicant</b><br>Jaya | <b>Enterprise Name</b><br>Keshri | Assessment Type<br>Online Assessment  |

e. Certificate & Feedback: After completion of the assessment, the Applicant will receive an email containing the assessment report and certificate. Further, the email will contain a link to provide feedback.

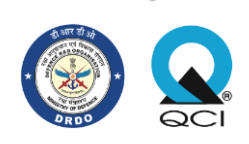

#### 3. Payment History

When a user makes the payment, that payment will be shown in payment History.

#### 4. My Profile

In this tab, the applicant will be able to edit / view the following fields:

- a) First name
- b) Last name
- c) Email Id
- d) Mobile No
- e) Unique Id

### 5. Change Password

In this tab, the applicant can change his password.

### 6. Sign out

On clicking this option, the applicant is signed out and redirected to the login page